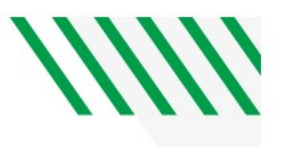

## PeopleSoft Supplier Look Up

## Navigation: Accounts Payable > Vouchers > Add/Update > Regular Entry

| My Homepage                                                                                                    | Accounts Payable WorkCenter                                                                                                    |      |
|----------------------------------------------------------------------------------------------------|----------------------------------------------------------------------------------------------------|------|
|                                                                                                    | Look Up Short Supplier Name                                                                                                    | ×    |
| Voucher                                                                                                    | SetID SHARE                                                                                                    | Help |
| Eind an Existing Value Keyword Search Add<br>Business Unit UND01 Q<br>Voucher ID NEXT<br>Voucher Style Journal Voucher<br>Name 1<br>Short Supplier Name | Supplier Name <u>contains</u> <u>jpm</u><br>Supplier ID <u>begins with</u> <u>Classification</u> = <u>v</u> <u>v</u><br>Persistence = <u>v</u> <u>v</u><br>Look Up <u>Clear</u> <u>Cancel</u> Basic Lookup |      |
| Supplier ID Q<br>Supplier Location Q<br>Address Sequence Number Q<br>Invoice Number<br>Invoice Date II                                                  | View 100 First (1 or 1 ) Last<br>Short Supplier Name Supplier Name Supplier ID Classification Persistence<br>JPMORGAN-001 JPMORGAN CHASE BANK, NA 0000111577 Supplier Regular                              |      |
| Add Find an Existing Value   Keyword Search   Add a New                                                                                                 |                                                                                                    |      |
|                                                                                                    |                                                                                                    | ÷    |

1: Click on Short Supplier name

2: For the drop-down box by Supplier Name select <u>contains</u>.

3: Type in the supplier name.

4: Click Look up

5: Select the supplier (click on name)

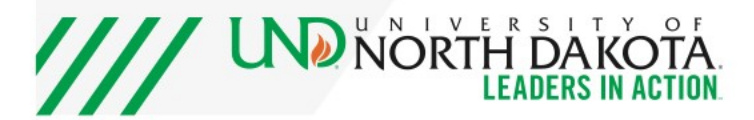